# Elektronická nástěnka v občanské výchově

Zpracovala: Jitka Rambousková

| Věk (stupeň školy)        | 2. stupeň ZŠ                                                                                                    |  |  |  |
|---------------------------|----------------------------------------------------------------------------------------------------|--|--|--|
| Vstupní požadavky na žáky | žák umí pracovat běžným způsobem s PC či mobilním dotykovým<br>zařízením (např. tablet)                                                                                                    |  |  |  |
| Cíl aktivity              | <ul> <li>žáci rozvíjejí sociální dovednosti práce ve skupině nad<br/>konkrétním úkolem souvisejícím s Ústavou ČR</li> <li>žáci společně vytvoří přehledný učební materiál k tématu<br/>Ústava (dle jednotlivých hlav ústavy).</li> </ul>                                                                                                    |  |  |  |
| Rozvíjené kompetence      | <ol> <li>Informační a datová gramotnost         <ul> <li>Prohlížení, vyhledávání a filtrování dat, informací a digitálního obsahu</li> </ul> </li> <li>Komunikace a kolaborace         <ul> <li>Sdílení prostřednictvím digitálních technologií - Sdílet data, informace a digitální obsah s ostatními pomocí vhodných digitálních technologií.</li> <li>Spolupráce prostřednictvím digitálních technologi - Používat digitální nástroje a technologie pro procesy spolupráce při společné výstavbě a spoluvytváření zdrojů a znalostí.</li> </ul> </li> </ol> |  |  |  |
| Potřebný HW a SW          | <ul> <li>PC či tablet s připojením k internetu</li> <li>Virtuální nástěnka Padlet</li> </ul>                                                                                                    |  |  |  |

# Průběh výuky

#### Příprava na výuku

Učitel si předem zřídí účet na adrese <u>http://padlet.com</u>. Při zřízení účtu může využít i své přihlášení Microsoft, Google či Apple. Dále si připraví prázdnou nástěnku tlačítkem "+ vytvořit", nejužitečnější zde bude vybrat typ *Polička*. Dále je vhodné nástěnce v menu *Upravit* nastavit srozumitelnou adresu a v menu *Sdílení* zkontrolovat, že návštěvníci smějí na nástěnku zapisovat (mělo by být nastaveno defaultně).

|                                        | ZRUŠ U                               | pravit            | DALŠÍ  | ZAVŘÍT                                  | Sdílet                                   |
|----------------------------------------|--------------------------------------|-------------------|--------|-----------------------------------------|------------------------------------------|
|                                        |                                      |                   | 4      | Invite Members                          |                                          |
|                                        | Ikona                                | Žádr              | ný >   | ADD MEMBERS                             |                                          |
|                                        | Adresa<br>Unique link to your padlet | padlet.com/rambou | skova/ | Soukromí                                | 0                                        |
|                                        | (                                    | vhodna_ac         | dresa  | <b>Tajné.</b><br>Keep the padlet hidden | from the public. If I choose to share it |
| Polička NÁHLED                         | Appearance                           |                   |        | visitors can write.                     | uld be able to access it.                |
| Rozdelit obsah do nekolika<br>sloupců. | Tapeta/pozadí                        |                   | >      | CHANGE PRIVACY                          |                                          |
| VYBRAT                                 | Color Scheme                         |                   |        | Sdílet                                  |                                          |
|                                        | Font                                 | 🖌 Aa Ao           | Aa     | Copy link to                            | clipboard                                |

Obrázek 1: Pohled do nastavení aplikace Padlet

## Průběh a organizace výuky

Na začátku hodiny rozdělí učitel žáky do skupin, tak aby každá skupina zpracovávala jednu z hlav ústavy.

Žáci si najdou text ústavy na některém ze serverů státních orgánů (<u>www.psp.cz</u>, <u>www.usoud.cz</u> a pod) nebo jim ho učitel poskytne v tištěné podobě. Učitel žákům nasdílí adresu společné nástěnky, buď v podobě připravené URL adresy nebo při použití mobilních zařízení využije QR kód, který je připravený v menu *Sdílet*.

Ve svých skupinách si žáci pak určený text projdou, nejlépe i anotují (klasicky tužkou nebo nástroji v prohlížeči pdf souborů). Na nástěnku pak připraví základní charakteristiku zpracovávané hlavy a hesla pro nejdůležitější části. Pro vložení nového hesla stačí klepnout na značku plus v odpovídajícím sloupci.

| Jitka Rambousková + 12 • méně než minutu<br>2017/18 O čem je ústava<br>OV 9A 2017/18                                                                                                    |                                                                           |                                                                                                    |                                                                                                    |  |  |  |  |  |
|----------------------------------------------------------------------------------------------------|---------------------------------------------------------------------------|----------------------------------------------------------------------------------------------------|----------------------------------------------------------------------------------------------------|--|--|--|--|--|
| 1. hlava 🗄                                                                                                    | 2. hlava                                                                  | 3. hlava 🗄                                                                                                    | 4. hlava                                                                                                    |  |  |  |  |  |
| Základní ustanovení                                                                                                    | Moc zákonodárná<br>článek 15 až 37                                        | Moc výkonná<br>článek 54-80                                                                                                    | Moc soudní<br>článek 81 až 96                                                                                                  |  |  |  |  |  |
| Preambule<br>Je úvodní, zpravidla slavnostní,<br>část textu nějakého písemného<br>dokumentu, která stanovuje úmysl,<br>záměr, význam či smysl textu<br>následujícího za Preambulí<br>Přidejte komentář<br>Článek 1<br>(1) ČR je svrchovaný, jednotný a<br>demokratický právní stát založený<br>na úctě k právům a svobodám<br>člověka a občana<br>(2) Česká republika dodržuje<br>závazky, které pro ni vyplývají z<br>mezinárodního práva. | Parlament je tvořen dvěma<br>komorami, poslaneckou<br>sněmovnou a senátem | Prezident republiky<br>- není z výkonu své funkce<br>odpovědný<br>- ujímá se úřadu,složením slibu,na<br>5 let                                                                                                    | Soudci<br>- musí být nezávislí<br>- nesmí nikoho ohrožovat<br>- soudce nelze proti jeho vůli<br>odvolat nebo přeložit k jinému |  |  |  |  |  |
|                                                                                                    | Poslanecká sněmovna = 200<br>poslanců na 4 roky                           | <ul> <li>volby prezidenta (věk,nemůže být</li> <li>volen více než 2x)</li> <li>volba se koná tajným hlasováním</li> <li>na základě: a) všeobecného</li> <li>b) rovného</li> <li>c) přímého</li> <li>volebního práva</li> </ul> | soudu<br>- jsou jmenováni prezidentem<br>republiky                                                                             |  |  |  |  |  |
|                                                                                                    | Avy moti byt Zakon platný,<br>musí se napřed vyhlásit                     | Přidejte komentář Vláda                                                                                                    | Přidejte komentář Soudy: a) Najvořší soud                                                                                      |  |  |  |  |  |

Obrázek 2: Příklad nástěnky

Během práce i po jejím skončení práce mají všichni možnost projít si zápisy spolužáků a ve stručnosti se seznámit obsahem všech zpracovaných hesel. V menu *Upravit* lze zapnout možnost Komentáře a povolit žákům klást dotazy k nejasným pojmům v heslech.

V další výuce pak následuje vysvětlení dotazů v komentářích. Nástěnka dále může sloužit jako shrnutí tématu a podklad pro další diskusi.

#### Na co si dát pozor

V průběhu tvorby je třeba zdůraznit, že jde o sdílené prostředí a každý v něm má vymezenou svou část a nemá zasahovat do práce jiné skupiny.

Protože nástěnka Padlet dovoluje v bezplatné verzi jen 3 nástěnky, je třeba tento počet hlídat. Použitou nástěnku je možné po skončení práce exportovat třeba do formátu *pdf*, archivovat ji tak a pak ji smazat.

## Alternativní řešení

Celou výuku lze realizovat buď na PC nebo na tabletech (<u>https://padlet.com/about/apps</u>). Pro tvorbu virtuální nástěnky lze využít i další aplikace, například Linolt <u>https://en.linoit.com/</u> nebo LearningApps <u>https://learningapps.org/</u>, které jsou bez omezení počtu nástěnek, ale nedovolují řešení do sloupců a žáci musí více dbát na správné řazení hesel.